# REDE SEM FIOS Windows

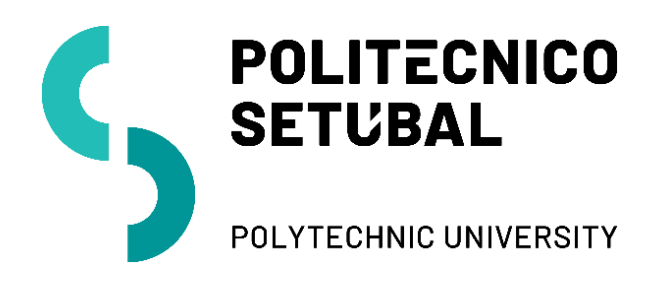

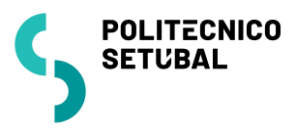

# Índice

| Credenciais                                          | 3  |
|------------------------------------------------------|----|
| Microsoft Windows 10/11 (Configuração manual)        | 3  |
| Microsoft Windows 10/11 (Configuração automática)    | 10 |
| Dificuldades em ligar-me ao wireless. Como resolver? | 10 |
| Versão dos Documentos                                | 11 |

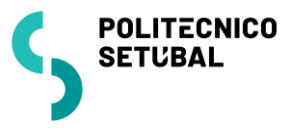

## Credenciais

<u>Colaboradores</u>

**Username**: endereço de correio electrónico (nome.apelido@ips.pt) **Password**: senha de acesso ao portal IPS

**Docentes** 

Username: endereço de correio electrónico (nome.apelido@@ese.ips.pt / @ess.ips.pt / @esce.ips.pt / @estsetubal.ips.pt / @estbarreiro.ips.pt)

Password: senha de acesso ao portal IPS

Estudantes

Username: nºestudante@estudantes.ips.pt Password: senha de acesso ao portal IPS

## Microsoft Windows 10/11 (Configuração manual)

1. Clicar no botão do iniciar (), escrever *control* e abrir o *Painel de Controlo* (Control Panel)

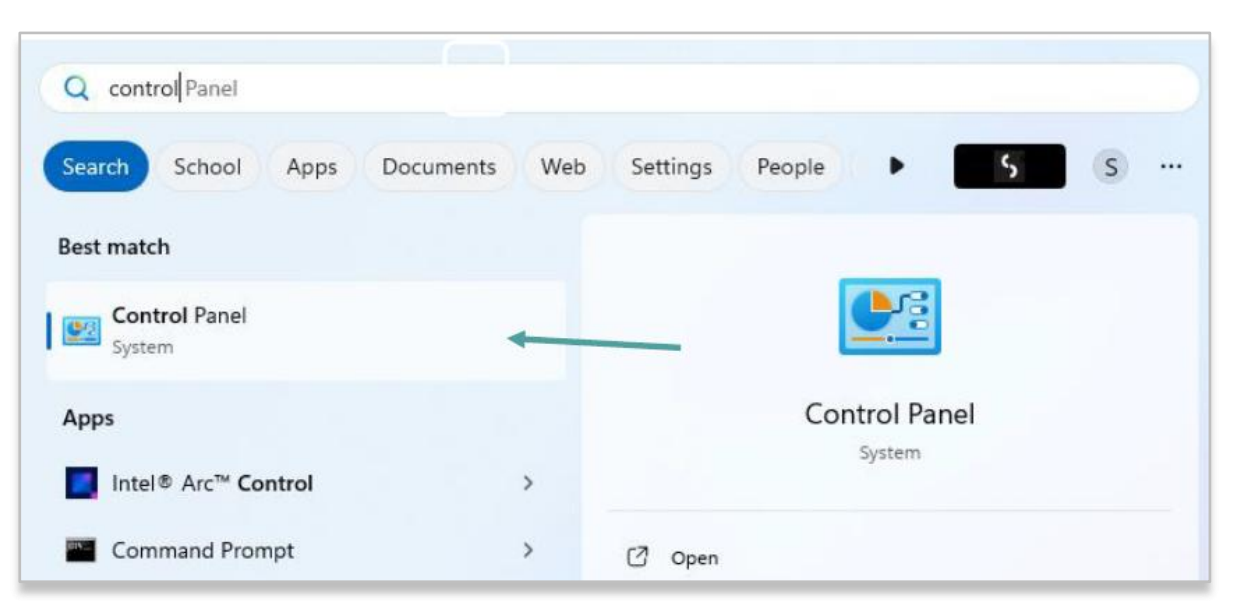

2. Selecionar "View network status and tasks"

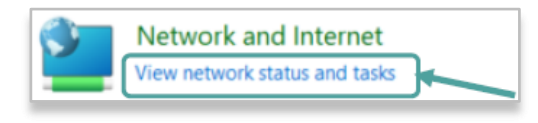

#### Ou

Mudar vista de "Category" para "Large icons" ou "Small icons".

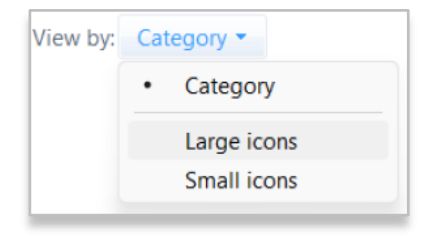

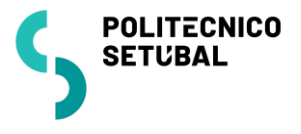

Abrir "Network and Sharing Center"

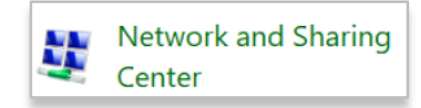

3. Abrir "Set up a new connection or network"

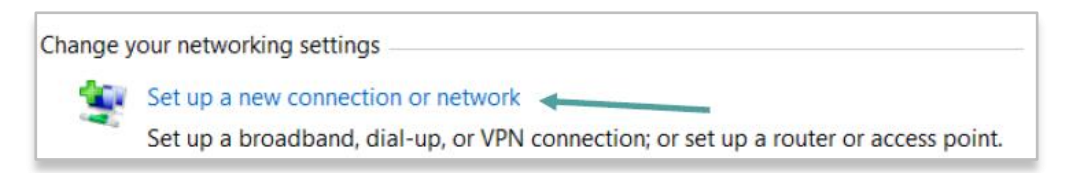

4. Selecionar a opção: "*Manually connect to a wireless network*" e pressionar em "*Next*"

| 🐓 Set Up a Connection or Network                                                                        |      |      |
|----------------------------------------------------------------------------------------------------|------|------|
| Choose a connection option                                                                              |      |      |
| Connect to the Internet<br>Set up a broadband or dial-up connection to the Internet.                    |      |      |
| Set up a new network<br>Set up a new router or access point.                                            |      |      |
| Manually connect to a wireless network<br>Connect to a hidden network or create a new wireless profile. |      | -    |
| Connect to a workplace<br>Set up a dial-up or VPN connection to your workplace.                         |      |      |
|                                                                                                    |      |      |
|                                                                                                    | Next | ncel |

- 5. No primeiro quadro inserir/escolher os seguintes dados e confirmar que a opção "*Start this connection automatically*" está ativada
  - Network name: eduroam

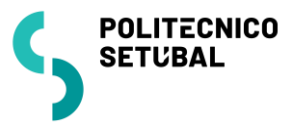

- Security type: WPA2-Enterprise
- Encryption Type: AES

#### Pressionar em Next

| Manually connect to | a wireless network                                                             |                    |                         |
|---------------------|--------------------------------------------------------------------------------|--------------------|-------------------------|
| Enter information   | for the wireless netw                                                          | ork yo             | u want to add           |
| Network name:       | eduroam                                                                        |                    |                         |
| Security type:      | WPA2-Enterprise                                                                | ~                  |                         |
| Encryption type:    | AES                                                                            | Y                  |                         |
| Security Key:       |                                                                                |                    | Hide characters         |
| Start this connect  | ion automatically<br>ne network is not broadcas<br>elect this option, your com | ting<br>puter's pr | ivacy might be at risk. |
|                     |                                                                                |                    | Next Cancel             |

6. Pressionar em "Change connection settings"

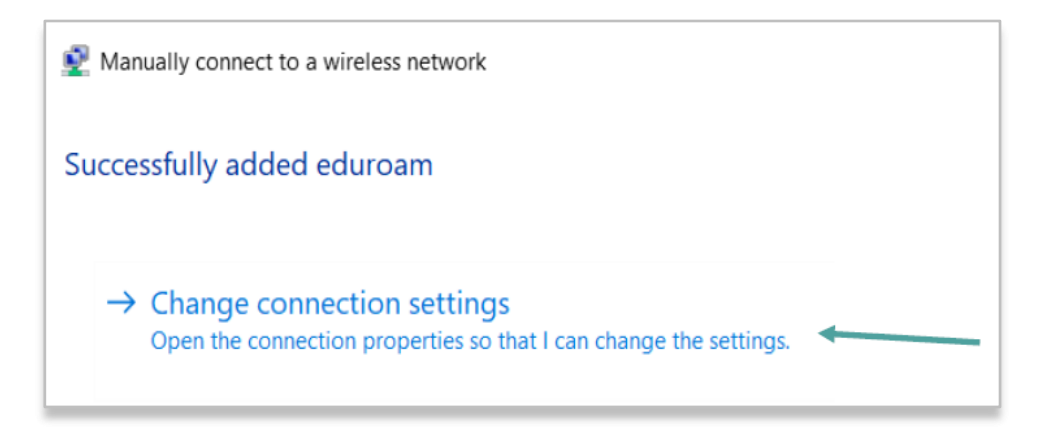

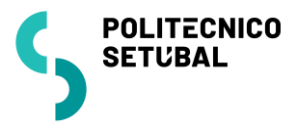

- 7. Abrir o separador "Security"
  - Security Type: WPA2-Enterprise
  - Encryption Type: AES
  - Choose a network authentication method: Microsoft Protected EAP (PEAP)
  - Selecionar "Remember my credentials for this connection each time I'm logged on"

Pressionar em "Settings" do lado direito de Microsoft Protected EAP (PEAP)

| eduroam Wireless N   | etwork Properties    | ×        |
|----------------------|----------------------|----------|
| Connection Security  |                      |          |
|                      |                      |          |
| Security type:       | WPA2-Enterprise      | ~        |
| Encryption type:     | AES                  | ~        |
|                      |                      |          |
|                      |                      |          |
| Choose a network au  | thentication method: |          |
| Microsoft: Protected | EAP (PEAP) 🗸 🗸       | Settings |
| Advanced settings    | 5                    |          |
|                      | ОК                   | Cancel   |

8. Retirar o visto ( $\sqrt{}$ ) de "Verify the server's identity by validating the certificate" e pressionar *OK* 

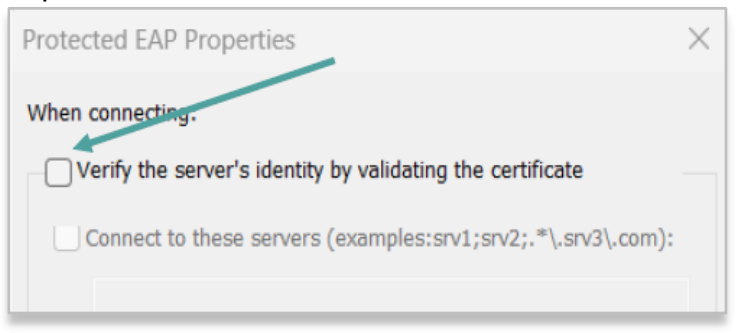

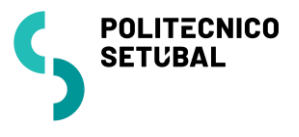

9. Abrir opção "Configure..." do lado direito de "Secure password (EAP-MSCHAP v2)"

| Select Authentication Method:                                                                         |           |
|----------------------------------------------------------------------------------------------------|-----------|
| Secured password (EAP-MSCHAP v2)                                                                      | Configure |
| Enable Fast Reconnect Disconnect if server does not present cryptobinding TLV Enable Identity Privacy |           |

# Retirar o $\sqrt{de}$ "Automatically use my Windows logon name and password (and domain if any)" e pressionar em OK

| EAP MSCHAPv2 Properties                                                                          | $\times$ |
|--------------------------------------------------------------------------------------------------|----------|
| When connecting:<br>Automatically use my Windows logon name and<br>password (and domain if any). |          |
| OK Cancel                                                                                        |          |

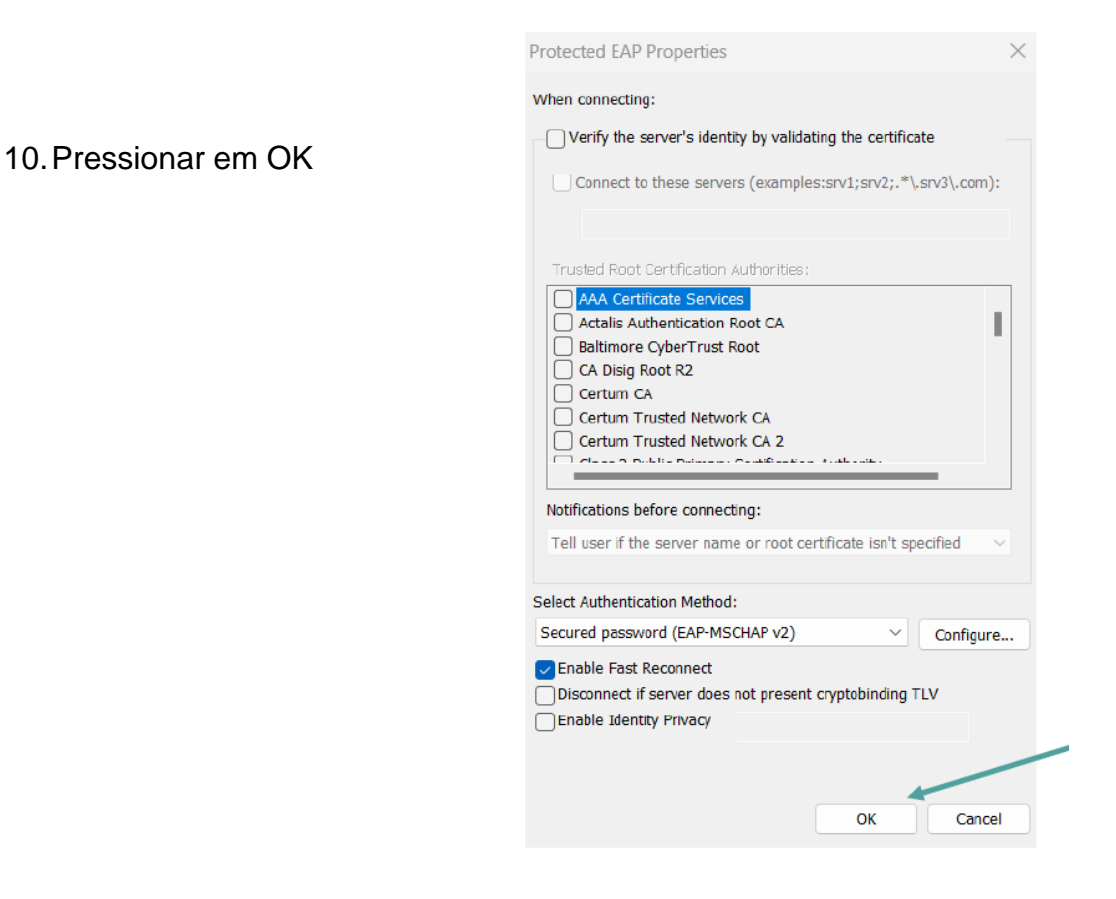

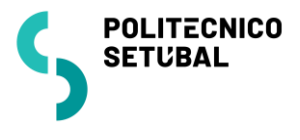

11. Abrir "Advanced settings"

| eduroam Wireless Ne                  | etwork Properties             | $\times$   |
|--------------------------------------|-------------------------------|------------|
| Connection Security                  |                               |            |
|                                      |                               |            |
| Security type:                       | WPA2-Enterprise               | ~          |
| Encryption type:                     | AES                           | ~          |
|                                      |                               |            |
|                                      |                               |            |
| Choose a network au                  | thentication method:          |            |
| Microsoft: Protected                 | EAP (PEAP) 🗸 🗸                | Settings   |
| Remember my cru<br>time I'm logged o | edentials for this conne<br>n | ction each |
| Advanced settings                    |                               |            |
|                                      |                               |            |
|                                      |                               | OK Cancel  |
|                                      |                               |            |

12. Colocar visto √ na opção "*Specify authentication mode*" e escolher "*User authentication*" do drop-menu, e de seguida pressionar em "*Save credentials*"

| Advanced settin | gs                        |                  | $\times$ |
|-----------------|---------------------------|------------------|----------|
| 802.1X settings | 802.11 settings           |                  |          |
| Specify a       | uthentication mode:       |                  |          |
| User aut        | hentication $\sim$        | Save credentials |          |
| Delete          | credentials for all users |                  |          |
|                 |                           |                  |          |

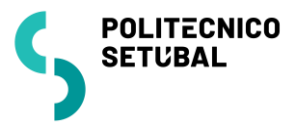

13. Introduzir as credenciais como referidas no início do manual (página 3) e pressionar em OK

| Windows Security                                                                 |                                                             |
|----------------------------------------------------------------------------------|-------------------------------------------------------------|
| Save credentials                                                                 |                                                             |
| Saving your credentials allows yo<br>network when you're not logged<br>updates). | our computer to connect to the on (for example, to download |
| @ips.pt                                                                          |                                                             |
| •••••                                                                            |                                                             |
| ОК                                                                               | Cancel                                                      |

- 14. Pressionar em *OK* nas janelas abertas do processo de configuração e por fim em *Close*
- 15. Para verificar se a ligação for bem-sucedida, verifique no menu do WiFi se a rede *eduroam* está no estado *"Connected, secured".*

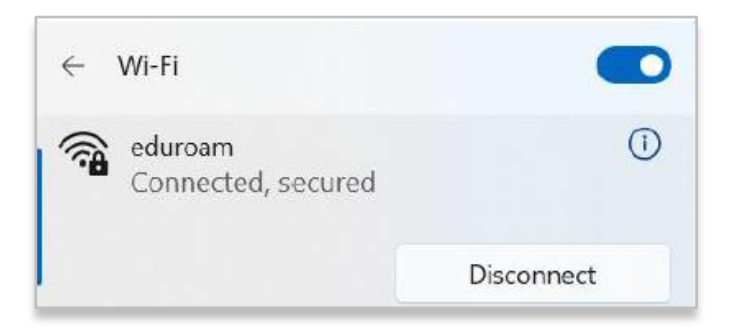

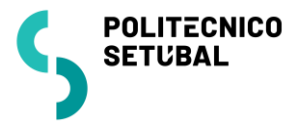

# Microsoft Windows 10/11 (Configuração automática)

Quando a rede sem fios - eduroam é detetada, é automaticamente redirecionado para um formulário.

1. Deverá inserir as suas credenciais de acordo com a unidade orgânica e a sua categoria (ver página 3) e pressionar em *OK* 

| (k. | eduroam<br>Connecting    |             |
|-----|--------------------------|-------------|
|     | Enter your user name and | d password  |
|     | Use my Windows u         | ser account |
|     | User name                |             |
|     | Password                 |             |
|     | ОК                       | Cancel      |

2. Após inserção das mesmas, deverá efetuar "Connect".

| (k | eduroam<br>Connecting<br>Continue connecting?<br>If you expect to find edu<br>go ahead and connect. (<br>different network with th<br>Show certificate details | rroam in this location,<br>Otherwise, it may be a<br>ne same name. |
|----|----------------------------------------------------------------------------------------------------|--------------------------------------------------------------------|
|    | Connect                                                                                                    | Cancel                                                             |

3. Na eventualidade de não conseguir aceder à rede sem fios, é recomendado seguir o processo descrito nas páginas 3 – 9.

## Dificuldades em ligar-me ao wireless. Como resolver?

1. **Após alteração de palavra-passe?** É necessário "Esquecer rede" eduroam e reconfigurar a ligação à rede seguindo os passos das páginas 3 – 9.

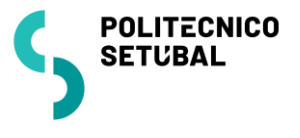

a. **Para esquecer a rede:** clique ícone da rede na barra de tarefa (zona do relógio) e escolha Wi-Fi e com botão do lado direito do rato por cima da eduroam escolha a opção "Forget" (Esquecer).

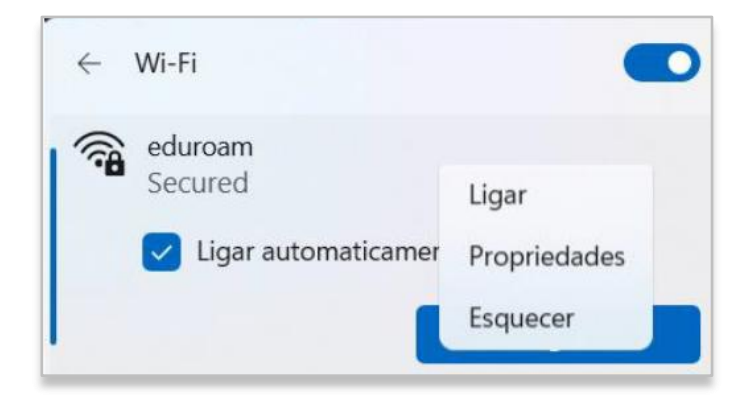

# Versão dos Documentos

| Última Atualização | Contacto:                |
|--------------------|--------------------------|
| Maio 2024          | apoio.informatico@ips.pt |